CA92276-5122

# PRIMERGY TX200FT ご使用の際の留意事項について

このたびは、弊社の PRIMERGY TX200FT をお買い求めいただきまして、誠にありがとうございま す。本サーバをご使用になる上で以下の留意事項がございますので、本書をよくお読みの上ご使 用願います。

> 平成 16 年 8 月 富士通株式会社

#### 添付ドキュメントの訂正事項について

本サーバに添付の『PRIMERGY TX200FT ユーザーズガイド』(B7FH-2601-01)に訂正事項がござい ますので、下記のとおり訂正させていただきます。なお、『PRIMERGY TX200FT ユーザーズガイド』 は PRIMERGY ドキュメント&ツール CD に格納されています。

#### <u>「2.8 FT システム運用上の留意事項」の「2.8.4 その他」に、以下を追加いたします。</u>

■CoServerのパスワードによる保護(コンピュータのロック)について(Windows 2000 Serverタイプのみ) CoServer上でスクリーンセーバのパスワードによる保護機能などにより、コンピュータがロックされ た状態になると、FTシステムの再起動/終了が正常に行えません。直接操作しないCoServerはログオフ した状態にするか、スクリーンセーバのパスワードによる保護をしないでください。

#### ■ドメインユーザでの管理者権限タスクの実行について

ドメインユーザにてEndurance Manager、Taskbar Icon、Management Tasksから、FTシステムの再起動、 停止などの管理者権限が必要なコマンドを実行するには、そのドメインユーザが以下の条件を満たしてい る必要があります。

ドメインユーザ名: Administrator / 所属グループ: domain admins

上記以外のドメインユーザにて、Endurance Manager上から管理者権限が必要なコマンドを実行した場 合、ユーザ認証のダイアログが表示されますので、上記ユーザを入力するか、またはローカルコンピュ ータのAdministratorsグループに所属するローカルユーザを入力します。 Taskbar Icon、Management Tasksからコマンドを実行した場合、確認のダイアログは表示されますが「OK」を選択してもコマンドは 実際には実行されません。

### ■OSインストールCDについて

本製品はリカバリ CD が添付されているため、OS インストール CD は添付されておりません。システム 運用中に OS インストール CD が要求された場合、リカバリ CD に格納されている i386 フォルダを指定し ます。

#### [Windows 2000 Server タイプの場合]

Disc9にi386フォルダが格納されています。OSインストールCDが要求された場合、Disc9を挿入し、 手動でi386フォルダを指定してください。また、Windows OSのファイル保護機能により OS インスト ールCDが要求される場合は、フォルダを指定することができません。この場合は、i386のフォルダを FTvirtual Server、CoServer1、CoServer2のローカルディスク上にコピーします。

以下に、設定手順例を示します。なお、レジストリエディタの操作を誤ると、システム全般に渡る 重大な問題を引き起こす可能性があります。レジストリのバックアップなどを行った上で、お客様の責 任において十分に注意して行ってください。

- 1. FTvirtual Server にログオンします。
- 2. Disc9 に含まれる i386 フォルダを C:上にコピーします。
- 3. [スタート]ボタン→[ファイル名を指定して実行(R)]の順にクリックします。
- 4. 名前に「regedit」と入力して[OK]をクリックします。
- レジストリエディタが起動します。
- 5. 左のツリー部分で、表示されている名前の左側の[+]部分をクリックして階層を展開し、 以下の名前を表示させます。

 $\label{eq:hkey_local_machine} \texttt{HKey\_local\_MACHINE} Software \texttt{Microsoft} \texttt{W} indows \texttt{Current} \texttt{Version} \texttt{Setup}$ 

- 6. Setupの文字をクリックします。
- 7. 右側のウィンドウ内に表示される名前の「SourcePath」をダブルクリックして、文字列が編 集できる状態にします。
- パスのドライブ部分を変更します。 デフォルトでは CD-ROM ドライブが指定されているため、FTvirtual Server では「D:¥」、 CoServer では「E:¥」の部分を、i386 フォルダのコピー先の「C:¥」に変更してください。
- 9. 2-8の操作を CoServer1、CoServer2 で同様に実施します。
- 10. FT システム全体を再起動して、設定を反映させます。

詳細については、以下のマイクロソフトのサポートサイトを参照してください。

マイクロソフト サポートサイト: http://support.microsoft.com/

「マイクロソフト サポート技術情報 - 222473(英語版技術情報を選択して参照) Registry Settings for Windows File Protection」

#### [Windows Server 2003 タイプの場合]

Disc11にi386フォルダが格納されています。また、OSはDisc11をOSインストールCDとして認識しま すので、OSインストールCDを要求された場合はDisc11をご使用ください。

### 「3.4 UPSの設定」の「3.4.6 留意事項」に、以下を追加いたします。

## ■PowerChute Business Editionでのスケジュール運転について

Windows 2003 タイプで PowerChute Business Edition を使用してスケジュール運転をする場合、運用 環境によっては、CoServer1 および CoServer2 のシャットダウンが正常に行われたにもかかわらず、ま れに次回起動時に System Error イベントが記録される場合があります。下記イベントが出力された場合 もシステムは正常にシャットダウンされていますので、運用上問題はありません。

| ソース                    | ID   | 説明                                        |
|------------------------|------|-------------------------------------------|
| Eventlog               | 6006 | イベント ログ サービスが停止されました。                     |
| かつ、次の起動時に以下のイベントが記録される |      |                                           |
| ソース                    | ID   | 説明                                        |
| System Error           | 1003 | エラー コード c9000003、パラメータ 1 xxxxxxxx、パラメータ 2 |
|                        |      | xxxxxxxx、パラメータ 3 xxxxxxx、パラメータ 4 xxxxxxxx |

シャットダウン時に以下のイベントが記録され、正常シャットダウンしている

なお、以下の設定を行うことで、この現象の発生を防止できます。

UPS制御ソフトウェアの設定(P.74参照)において、UPSバッテリの保持時間を考慮した上で、CoServer2 側の「待ち時間 B」に2分加えた値を、CoServer1 側の「待ち時間 B」として設定します。設定方法は 「PowerChute Business Editionの設定」(P.88)を参照してください。

例: CoServer1 の待ち時間 B → 5 分

CoServer2 の待ち時間 B → 3 分

ただし、スケジュール設定は CoServer1 と CoServer2 で同じのまま、変更する必要はありません。

## <u>「7.1.2 TX200FT 運用上の留意事項」の「■片方のサーバが起動しない場合の対応について」に</u> 記載の「1 台で起動する方法」の最後の行を、以下のように訂正いたします。

**誤**: もう一方の FT 復旧後、自動的にミラーコピーが実行され、システムが復旧します。 **正**: もう一方の FT 復旧後「有効化」すると、自動的にミラーコピーが実行され、システムが復旧します。

#### <u>「7.5.4 FTvirtual Server のバックアップ」の最初の「POINT」に、以下を追加いたします。</u>

・各種バックアップ装置で使用可能なソフトウェアに関しては、PRIMERGY システム構成図(留意事項)の 「SCSI装置(バックアップ)関連事項」を参照してください。システム構成図に記載された使用可能な ソフトウェア以外での動作は保証しておりません。

All Rights Reserved, Copyright<sup>©</sup> FUJITSU LIMITED 2004

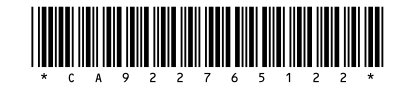